## F2–DEVNETS–1 Think & Do Setup

In This Appendix. . . . — F2-DEVNETS-1 T & D Setup

## F2–DEVNETS–1 Think & Do Setup

For those who are using the F2–DEVNETS–1 as a slave with Think & Do Live or Studio, the following example shows how to setup Think & Do on your network.

**T & D Studio setup** for PC control Use the following procedure to setup the F2–DEVNETS–1 adapter. This example is using Think & Do Studio. Be sure that the Node Address switches have been set to a proper address.

- 1. Click on Add Driver and SST card is installed.
- 2. Set MAC ID to 62.
- 3. Set baud rate to 125K, or to whatever the slave is set to.
- 4. Set scanner interval to 0.
- 5. Set timeout shutdown to 5.
- 6. EDS not needed.

| 🔀 Think & Do Studio - ConnectivityCenter - [(                                             | Configuration]              |   | 8 × |  |  |
|-------------------------------------------------------------------------------------------|-----------------------------|---|-----|--|--|
| 🔀 Configuration View Drivers Devices Tools                                                | Window Help                 |   | 8×  |  |  |
|                                                                                           |                             |   |     |  |  |
| DeviceNet(SST)<br>Board 1<br>Total Nodes=0                                                |                             |   |     |  |  |
| Befresh Grid                                                                              |                             |   |     |  |  |
| Attributes                                                                                | Value                       |   |     |  |  |
| Driver Name                                                                               | DeviceNet(S-S Technologies) |   |     |  |  |
| Board Number                                                                              | 1                           |   |     |  |  |
| Board Configuration                                                                       | Direct-Link Configuration   |   |     |  |  |
| Board Name                                                                                | 5136-DNP-PCI-0-19           | • |     |  |  |
| Board Family                                                                              | 5136-DNP                    |   |     |  |  |
| I/U Port Address                                                                          | 0xe800                      |   |     |  |  |
| DeviceNet Configuration                                                                   | 0x67000000                  |   |     |  |  |
| Mac ID                                                                                    | 62                          | • |     |  |  |
| Baud Bate                                                                                 | 125Kb                       |   |     |  |  |
|                                                                                           | la la                       |   |     |  |  |
|                                                                                           |                             |   |     |  |  |
|                                                                                           |                             |   |     |  |  |
| 🔨 Board Info 🖉 Board Status Mapping 🖌 Module Info 🖌 Module Status Mapping 🖌 1/0 Mapping 🖊 |                             |   |     |  |  |
| Connect to I/O Network                                                                    |                             |   |     |  |  |
| 🏨 Start 🛛 🧭 😂 🗍 🧮 Think & Do Studio - Co 🗄 🖞 save_config.bmp - Paint 📃 🚳                  |                             |   |     |  |  |

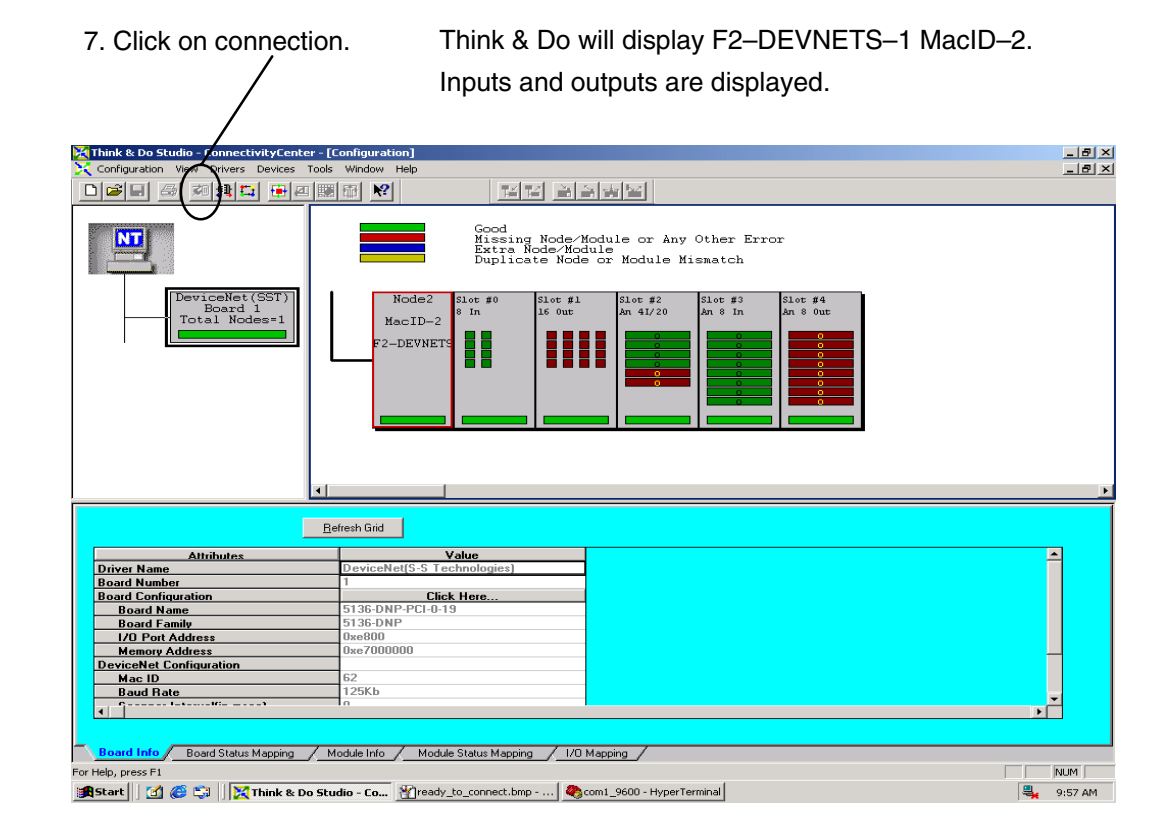

8. Click on Scan and communication will begin.

١

| Configuration View Drive evices Took                                                                                                    | Configuration]<br>: Window Help<br>Cood<br>Hissing Node/<br>Extra Node/Node/<br>MacID-2<br>F2-DEVNETS | Module or Any Other Error<br>dule<br>e or Module Mismatch | X<br>X  | Appendix C<br>Think & Do Setup |
|----------------------------------------------------------------------------------------------------|----------------------------------------------------------------------------------------------------|-----------------------------------------------------------|---------|--------------------------------|
| Attributes   Driver Name   Board Configuration   Board Configuration   Board Configuration   Driver Name   Board Configuration   Prove Net Configuration   Board Info   Board Info   Board Status Mapping   For Help, press F1   Statt | efresh Grid                                                                                           | Mapping<br>/<br>com1_9600 - HyperTerminal                 | NUM NUM |                                |